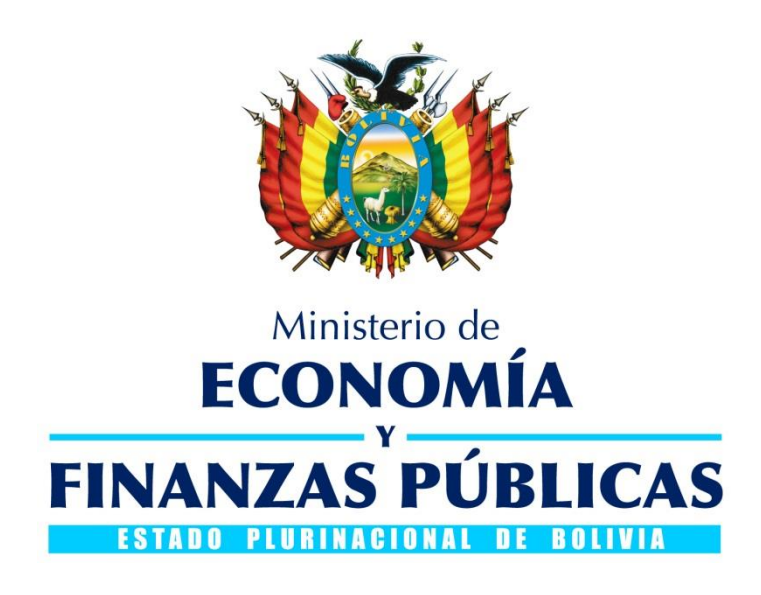

# GUÍA OPERATIVA ACTUALIZACIONES EN LOS MÓDULOS DE BENEFICIARIOS Y PROVEEDORES (RUPE)

SISTEMA DE GESTIÓN PÚBLICA - SIGEP

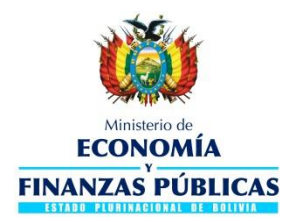

Guía Operativa

#### Actualizaciones en los módulos de Beneficiarios y Proveedores (RUPE)

#### Sistema de Gestión Pública - SIGEP

Ministerio de Economía y Finanzas Públicas

Viceministerio de Presupuesto y Contabilidad Fiscal

Dirección General de Sistemas de Gestión de Información Fiscal

2018

#### Contenido

| 1.  |                                                                                   | 2 |
|-----|-----------------------------------------------------------------------------------|---|
| 2.  | ACTUALIZACIONES EN CUENTAS BANCARIAS PARA BENEFICIARIOS                           | 2 |
| 2.1 | CORRECCIÓN DEL DATO DE LA MONEDA DE LA CUENTA BANCARIA DEL BENEFICIARIO           | 2 |
| 2.2 | REVALIDACIÓN DE LA CUENTA BANCARIA DEL BENEFICIARIO POR ERROR DE CUENTA BLOQUEADA | 5 |
| 3.  | ACTUALIZACIONES EN CUENTAS BANCARIAS PARA PROVEEDORES                             | 6 |
| 3.1 | CORRECCIÓN DEL DATO DE LA MONEDA DE LA CUENTA BANCARIA DEL PROVEEDOR              | 6 |
| 3.2 | REVALIDACIÓN DE LA CUENTA BANCARIA DEL PROVEEDOR POR ERROR DE CUENTA BLOQUEADA    | 9 |

7

## ACTUALIZACIONES EN LOS MÓDULOS DE BENEFICIARIOS Y

### **PROVEEDORES (RUPE)**

#### 1. INTRODUCCIÓN

La Dirección General de Sistemas de Gestión de Información Fiscal (DGSGIF) dependiente del Viceministerio de Presupuesto y Contabilidad Fiscal (VPCF) y este a su vez del Ministerio de Economía y Finanzas Públicas (MEFP), pone a disposición de los Beneficiarios y Proveedores del Estado Plurinacional de Bolivia la presente Guía Operativa a efectos de brindar un documento de comunicación técnica y de consulta respecto a las nuevas actualizaciones en el Sistema de Gestión Pública – SIGEP.

#### 2. ACTUALIZACIONES EN CUENTAS BANCARIAS PARA BENEFICIARIOS

#### 2.1 CORRECCIÓN DEL DATO DE LA MONEDA DE LA CUENTA BANCARIA DEL BENEFICIARIO

En el módulo de Beneficiarios del SIGEP se han realizado actualizaciones para cuentas bancarias previamente validadas que se encuentren en estado "ACTIVO", con la finalidad que el usuario pueda corregir el dato de la moneda de la cuenta bancaria y enviar a validar nuevamente con el banco. Dicha actualización se encuentra disponible únicamente para cuentas bancarias cuya descripción del estado de la cuenta sea igual a "Error Cuenta Titular o de Moneda".

En tal sentido, si de la validación de la cuenta bancaria con el banco cuando se requiere procesar un pago electrónico a favor del beneficiario, retorna un error en el procesamiento del pago, error que se refleja en el campo descripción del estado de la cuenta como "Error Cuenta Titular o de Moneda". En este caso, el usuario debe modificar la moneda de la cuenta bancaria y enviarla nuevamente a validar.

Para modificar la moneda de la cuenta bancaria ingrese al SIGEP y una vez que se encuentre en el sistema diríjase al paso 5 de cuentas bancarias que se ubica en el menú lateral izquierdo, según se muestra en la Fig. 1.

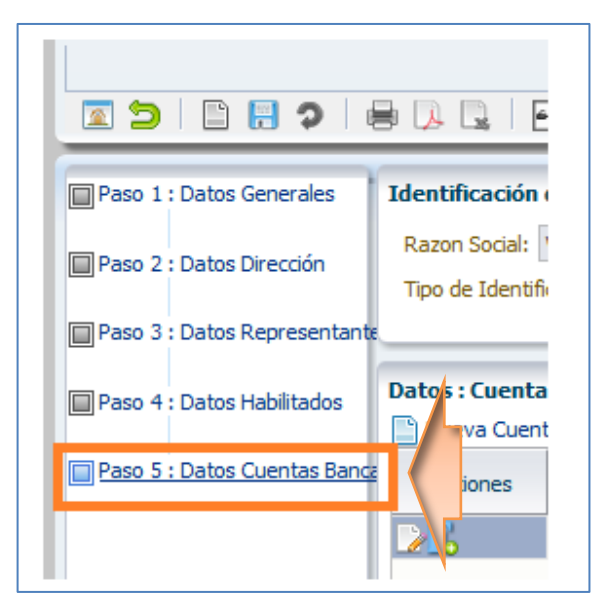

Fig. 1 Acceso al paso 5. Cuentas Bancarias en el módulo de Beneficiarios

Identifique la cuenta bancaria con estado de la cuenta igual a "Error Cuenta Titular o de Moneda" según se visualiza en la Fig. 2.

Fig. 2 Cuenta bancaria con descripción "Error Cuenta Titular o de Moneda"

| No Direction      | Tipo de Id                               | entificación: Nro. Identificación Tri | ibutari: 💌 Docur | ner | nto: 3333336337                   |            | Expedido: NACIONAL               |                        |  |  |  |
|-------------------|------------------------------------------|---------------------------------------|------------------|-----|-----------------------------------|------------|----------------------------------|------------------------|--|--|--|
| os Representante  | is representante                         |                                       |                  |     |                                   |            |                                  |                        |  |  |  |
| os Habilitados    | os Habilitados Datos : Cuentas Bancarias |                                       |                  |     |                                   |            |                                  |                        |  |  |  |
|                   | 📄 Nueva                                  | Cuenta Bancaria 🛛 🔣 Historial         |                  |     |                                   |            |                                  |                        |  |  |  |
| ios Cuentas Banca | Opciones                                 | Banco                                 | Cuenta           |     | Tipo de Cuenta $ ightarrow  abla$ | Moneda     | Descripción de Estado de Cuenta  | Estado del<br>Registro |  |  |  |
|                   | 26                                       | BANCO DE CREDITO DE BOLIVIA S         | 7090990909090909 |     | Caja de Ahorros                   | BOLIVIANOS | Error Cuenta Titular o de Moneda | NACTIVO                |  |  |  |
|                   |                                          |                                       |                  |     |                                   |            |                                  |                        |  |  |  |

Para dicha cuenta bancaria presione la opción para editar  $\square$  y a continuación se abrirá una ventana emergente (pop-up) donde podrá modificar solamente el dato de la moneda (Ver Fig. 3).

Fig. 3 Edición del dato de la moneda de la cuenta bancaria

| 🕒 Nueva ( | Cuenta Bancaria 🛛 🔣 | Edicion de Cu | ienta Bancaria                      |      |                                  |
|-----------|---------------------|---------------|-------------------------------------|------|----------------------------------|
| Opciones  | Banco               | Banco         | BANCO DE CREDITO DE BOLIVIA S. A. 🤜 | neda | Descripción de Estado de Cuent   |
|           | BANCO DE CREDITO D  | Cuenta        | 70909909090909                      | ANOS | Error Cuenta Titular o de Moneda |
|           |                     | Distrito      | SANTA CRUZ 👻                        |      |                                  |
|           |                     | TipoDeCuenta  | Caja de Ahorros 🤜                   |      |                                  |
|           |                     | * Moneda      | BOLIVIANOS                          |      |                                  |
|           |                     |               | Aceptar Cancelar                    |      |                                  |

Modifique el dato de la moneda y presione el botón Aceptar de la ventana emergente (pop-up). El nuevo dato seleccionado para la moneda de la cuenta bancaria se actualizará en el listado de cuentas bancarias (Ver Fig. 4).

Fig. 4 Listado de cuentas bancarias actualizado

|   | Datos : Cu | entas Bancarias<br>Cuenta Bancaria | Historial        |            |                 |                    |                                  |                        |
|---|------------|------------------------------------|------------------|------------|-----------------|--------------------|----------------------------------|------------------------|
| ē | Opciones   | Banco                              | Cuenta           | Distrito   | Tipo de Cuenta  | Moneda             | Descripción de Estado de Cuenta  | Estado del<br>Registro |
|   |            | BANCO DE CREDITO I                 | 7090990909090909 | SANTA CRUZ | Caja de Ahorros | DOLARES AMERICANOS | Error Cuenta Titular o de Moneda | INACTIVO               |
|   |            |                                    |                  |            | 1               |                    |                                  |                        |

Seguidamente, envíe a validar con el banco la cuenta bancaria presionando la opción [

Fig. 5 Opción para enviar a validar la cuenta bancaria

| I | Datos : Cu | <b>entas Bancarias</b><br>Cuenta Bancaria | Historial      |            |                 |                    |                                  |                        |
|---|------------|-------------------------------------------|----------------|------------|-----------------|--------------------|----------------------------------|------------------------|
| ē | Opciones   | Banco                                     | Cuenta         | Distrito   | Tipo de Cuenta  | Moneda             | Descripción de Estado de Cuenta  | Estado del<br>Registro |
|   |            | BANCO DE CREDITO D                        | 70909909090909 | SANTA CRUZ | Caja de Ahorros | DOLARES AMERICANOS | Error Cuenta Titular o de Moneda | INACTIVO               |
|   |            |                                           |                |            |                 |                    |                                  |                        |

Las cuentas bancarias se validan según la entidad bancaria a la que correspondan. La validación con Banco Unión S.A. se realiza en línea, mientras que las validaciones con el resto de bancos pueden tardar aproximadamente 48 horas.

Una vez validada la cuenta bancaria con la moneda correcta, dicha cuenta podrá ser nuevamente utilizada para el envío de pagos electrónicos a favor del beneficiario.

Recuerde que es responsabilidad del beneficiario consignar los datos de la moneda correctamente para que los pagos a su favor no sean rechazados por el banco.

### 2.2 REVALIDACIÓN DE LA CUENTA BANCARIA DEL BENEFICIARIO POR ERROR DE CUENTA BLOQUEADA

Cuando la cuenta bancaria ha sido bloqueada en el banco, los pagos electrónicos a favor del beneficiario serán rechazados, en estos casos el banco retorna un error en el procesamiento del pago que se refleja en el campo descripción del estado de la cuenta como "Bloqueada" (Ver Fig. 6).

| 1 | Datos : Cu | entas Bancarias<br>Cuenta Bancaria | Historial        |            |                 |                    |                                 |                        |
|---|------------|------------------------------------|------------------|------------|-----------------|--------------------|---------------------------------|------------------------|
| z | Opciones   | Banco                              | Cuenta           | Distrito   | Tipo de Cuenta  | Moneda             | Descripción de Estado de Cuenta | Estado del<br>Registro |
| Ш | 216        | BANCO DE CREDITO I                 | 7090990909090909 | SANTA CRUZ | Caja de Ahorros | DOLARES AMERICANOS | Bloqueada                       | NACTIVO                |
|   |            |                                    |                  |            |                 |                    |                                 |                        |

Fig. 6 Cuenta bancaria con descripción "Bloqueada"

Una vez que la causa del bloqueo de la cuenta bancaria ha sido levantada por el banco, el

usuario debe enviar nuevamente a validar la cuenta, presionando la opción 🎩 (Enviar a validación al banco) según muestra la Fig. 7.

Fig. 7 Opción para enviar a validar la cuenta bancaria

| Datos : Cu | <b>entas Bancarias</b><br>Cuenta Bancaria | Historial      |            |                 |                    |                                 |                        |
|------------|-------------------------------------------|----------------|------------|-----------------|--------------------|---------------------------------|------------------------|
| Opciones   | Banco                                     | Cuenta         | Distrito   | Tipo de Cuenta  | Moneda             | Descripción de Estado de Cuenta | Estado del<br>Registro |
| _ <u>I</u> | BANCO DE CREDITO E                        | 70909909090909 | SANTA CRUZ | Caja de Ahorros | DOLARES AMERICANOS | Bloqueada                       | INACTIVO               |
|            |                                           |                |            |                 |                    |                                 |                        |

La validación con Banco Unión S.A. se realiza en línea, mientras que las validaciones con el resto de bancos pueden tardar aproximadamente 48 horas.

Una vez validada la cuenta bancaria (si ya no se encuentra bloqueada), podrá ser nuevamente utilizada para el envío de pagos electrónicos a favor del beneficiario.

Recuerde que es responsabilidad del beneficiario consultar a su banco la fecha de desbloqueo de la cuenta bancaria para que los pagos a su favor no sean rechazados por el banco.

#### 3. ACTUALIZACIONES EN CUENTAS BANCARIAS PARA PROVEEDORES

### 3.1 CORRECCIÓN DEL DATO DE LA MONEDA DE LA CUENTA BANCARIA DEL PROVEEDOR

En el módulo de Registro Único de Proveedores del Estado (RUPE) del SIGEP se han realizado actualizaciones para cuentas bancarias previamente validadas que se encuentren en estado "ACTIVO", con la finalidad que el usuario pueda corregir el dato de la moneda de la cuenta bancaria y enviar a validar nuevamente con el banco. Dicha actualización se encuentra disponible únicamente para cuentas bancarias cuya descripción del estado de la cuenta es igual a "Error Cuenta Titular o de Moneda".

En tal sentido, si de la validación de la cuenta bancaria con el banco cuando se requiere procesar un pago electrónico a favor del proveedor, retorna un error en el procesamiento del pago, error que se refleja en el campo descripción del estado de la cuenta como "Error Cuenta Titular o de Moneda". En este caso, el usuario debe modificar la moneda de la cuenta bancaria y enviarla nuevamente a validar.

Para modificar la moneda de la cuenta bancaria ingrese al RUPE y una vez que se encuentre en el sistema debe diríjase al paso 6 de cuentas bancarias que se ubica en el menú lateral izquierdo, según se muestra en la Fig. 8.

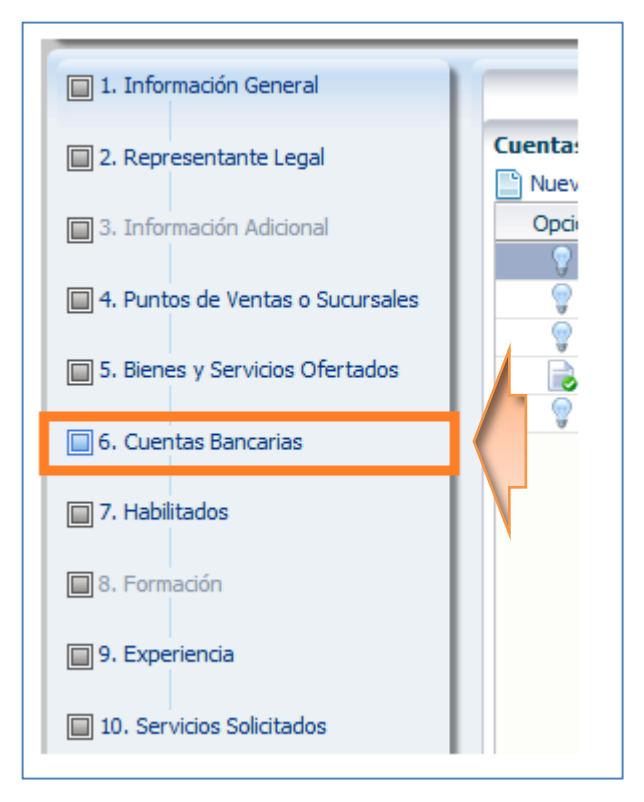

Fig. 8 Acceso al paso 6. Cuentas Bancarias en el RUPE

Identifique la cuenta bancaria con estado de la cuenta igual a "Error Cuenta Titular o de Moneda" según se visualiza en la Fig. 9.

Fig. 9 Cuenta bancaria con el resultado "Error Cuenta Titular o de Moneda"

|                                 |                  |              |          | CUENTAS BANCAI  | RIAS       |                                  |          |  |  |  |  |
|---------------------------------|------------------|--------------|----------|-----------------|------------|----------------------------------|----------|--|--|--|--|
| Cuentas Ba                      | uentas Bancarias |              |          |                 |            |                                  |          |  |  |  |  |
| Nueva Cuenta Bancaria Historial |                  |              |          |                 |            |                                  |          |  |  |  |  |
| Opciones                        | Banco            | Cuenta       | Distrito | Tipo de Cuenta  | Moneda     | Descripcion de Estado de Cuenta  | legistro |  |  |  |  |
| 2                               | BANCO BISA S. A. | 260808080808 | LA PAZ   | Caja de Ahorros | BOLIVIANOS | Error Cuenta Titular o de Moneda | NACTIVO  |  |  |  |  |
|                                 |                  |              |          |                 |            |                                  |          |  |  |  |  |

Para dicha cuenta bancaria presione la opción  $\square$  (Modificar cuenta bancaria) y a continuación se abrirá una ventana emergente (pop-up) donde podrá modificar solamente el dato de la moneda (Ver Fig. 10).

Fig. 10 Edición del dato de la moneda de la cuenta bancaria

| CUENTAS BANCARIAS                                    |                         |
|------------------------------------------------------|-------------------------|
| Cuentas Bancarias                                    |                         |
| 📄 Nueva Cuenta Bancaria 🛛 👔 Historial                |                         |
| Pociones Banco Quenta Distrito Tino de Quenta Moneda | Descripcion de Estado d |
| — Editar Cuenta Bancaria                             | Cuenta                  |
| Banco: BANCO BISA S. A.                              | Cuenta Intular o de     |
| Número de Cuenta: 260808080808                       |                         |
| Distrito: LA PAZ 💌                                   |                         |
| Tipo de Cuenta: Caja de Ahorros 📼                    |                         |
| * Moneda: BOLIVIANOS                                 |                         |
|                                                      |                         |
| Aceptar Cancela                                      | ar                      |

Modifique el dato de la moneda y presione el botón Aceptar de la ventana emergente (pop-up). El nuevo dato seleccionado para la moneda de la cuenta bancaria se actualizará en el listado de cuentas bancarias (Ver Fig. 11).

Fig. 11 Listado de cuentas bancarias actualizado

| 1 |            |                      |              | c        | UENTAS BANCA    | RIAS             |                                 |                        |  |  |  |  |  |
|---|------------|----------------------|--------------|----------|-----------------|------------------|---------------------------------|------------------------|--|--|--|--|--|
| 1 | Cuentas Ba | uentas Bancarias     |              |          |                 |                  |                                 |                        |  |  |  |  |  |
|   | 🕒 Nueva Cu | ienta Bancaria 🛛 🔣 H | Historial    |          |                 |                  |                                 |                        |  |  |  |  |  |
|   | Opciones   | Banco                | Cuenta       | Distrito | Tipo de Cuenta  | Moneda           | Descripcion de Estado de Cuenta | Estado del<br>Registro |  |  |  |  |  |
|   |            | BANCO BISA S. A.     | 260808080808 | LA PAZ   | Caja de Ahorros | EURO (UNIDAD MON | rror Cuenta Titular o de Moneda | INACTIVO               |  |  |  |  |  |
|   |            |                      |              |          |                 |                  |                                 |                        |  |  |  |  |  |

Seguidamente, envíe a validar con el banco la cuenta bancaria presionando la opción (Enviar a validar cuenta bancaria) según muestra la Fig. 12.

Fig. 12 Opción para enviar a validar la cuenta bancaria en el RUPE

| Kistorial       |                           |                 |                                                                                                    |                                                                                                    |                                                                                                    |
|-----------------|---------------------------|-----------------|----------------------------------------------------------------------------------------------------|----------------------------------------------------------------------------------------------------|----------------------------------------------------------------------------------------------------|
| 💕 Historial     |                           |                 |                                                                                                    |                                                                                                    |                                                                                                    |
|                 |                           |                 |                                                                                                    |                                                                                                    |                                                                                                    |
| Cuenta          | Distrito                  | Tipo de Cuenta  | Moneda                                                                                                    | Descripcion de Estado de Cuenta                                                                                                    | Estado del<br>Registro                                                                                                    |
| A. 260808080808 | LA PAZ                    | Caja de Ahorros | EURO (UNIDAD MON                                                                                                    | Error Cuenta Titular o de Moneda                                                                                                    | INACTIVO                                                                                                    |
|                 |                           |                 |                                                                                                    |                                                                                                    |                                                                                                    |
|                 | Cuenta<br>A. 260808080808 | Cuenta Distrito | Cuenta         Distrito         Tipo de Cuenta           A.         260808080808         LA PAZ         Caja de Ahorros | Cuenta         Distrito         Tipo de Cuenta         Moneda           A.         260808080808         LA PAZ         Caja de Ahorros         EURO (UNIDAD MON | Cuenta         Distrito         Tipo de Cuenta         Moneda         Descripcion de Estado de Cuenta           A.         260808080808         LA PAZ         Caja de Ahorros         EURO (UNIDAD MON Error Cuenta Titular o de Moneda |

Las cuentas bancarias se validan según la entidad bancaria a la que correspondan. La validación con Banco Unión S.A. se realiza en línea, mientras que las validaciones con el resto de bancos pueden tardar aproximadamente 48 horas.

Una vez validada la cuenta bancaria con la moneda correcta, dicha cuenta podrá ser nuevamente utilizada para el envío de pagos electrónicos a favor del proveedor.

Recuerde que es responsabilidad del proveedor consignar los datos de la moneda correctamente para que los pagos a su favor no sean rechazados por el banco.

### 3.2 REVALIDACIÓN DE LA CUENTA BANCARIA DEL PROVEEDOR POR ERROR DE CUENTA BLOQUEADA

Cuando la cuenta bancaria ha sido bloqueada en el banco, los pagos electrónicos a favor del beneficiario serán rechazados, en estos casos el banco retorna un error en el procesamiento del pago que se refleja en el campo descripción del estado de la cuenta como "Bloqueada" (Ver Fig. 13).

|            |                      |              |          | CUENTAS BANCAR  | RIAS       |                                 |                        |
|------------|----------------------|--------------|----------|-----------------|------------|---------------------------------|------------------------|
| uentas Ba  | ncarias              |              |          |                 |            |                                 |                        |
| 🖹 Nueva Cu | uenta Bancaria 🛛 📑 I | Historial    |          |                 |            |                                 |                        |
| Opciones   | Banco                | Cuenta       | Distrito | Tipo de Cuenta  | Moneda     | Descripcion de Estado de Cuenta | Estado del<br>Registro |
| 2          | BANCO BISA S. A.     | 260808080808 | LA PAZ   | Caja de Ahorros | BOLIVIANOS | Bloqueada                       | INACTIVO               |
|            |                      |              |          |                 |            |                                 |                        |

Fig. 13 Cuenta bancaria con descripción "Bloqueada"

Una vez que la causa del bloqueo de la cuenta bancaria ha sido levantada por el banco, el

usuario debe enviar nuevamente a validar la cuenta, presionando la opción Les (Enviar a validar cuenta bancaria) según muestra la Fig. 14.

Fig. 14 Opción para enviar a validar la cuenta bancaria

|            |                    |              |          | CUENTAS BANCAR  | RIAS       |                                 |                        |
|------------|--------------------|--------------|----------|-----------------|------------|---------------------------------|------------------------|
| uentas Ba  | ncarias            |              |          |                 |            |                                 |                        |
| 🖹 Nueva Ci | uenta Bancaria 🛛 📑 | Historial    |          |                 |            |                                 |                        |
| Opciones   | Banco              | Cuenta       | Distrito | Tipo de Cuenta  | Moneda     | Descripcion de Estado de Cuenta | Estado del<br>Registro |
|            | BANCO BISA S. A.   | 260808080808 | LA PAZ   | Caja de Ahorros | BOLIVIANOS | Bloqueada                       | INACTIVO               |

10